#### ГБПОУ СО «Красноуфимский аграрный колледж»

#### Инструкционно-технологическая карта

#### практического занятия № 8.

Дисциплина: информатика.

Тема: Использование встроенных функций MS Excel.

**Приобретаемые умения и навыки:** выработка умений работать со встроенными функциями MS Excel.

Норма времени: 2 часа.

Оснащение рабочего места: инструкционно-технологическая карта, компьютер, MS Excel.

#### Правила техники безопасности:

- по кабинету ходить спокойно;
- с клавиатурой и мышью работать бережно;
- заходить только со второй обувью;
- за компьютером сидеть не более 2-х человек.

#### Литература:

Киселев, С.В., Павлова Е.Ю. Сборник задач и упражнений по информатике: учеб. пособие / под ред. Л.Г. Гагариной. Ч.1.– М.: ИД «ФОРУМ»: ИНФРА–М, 2008.

Немцова, Т.И., Назарова Ю.В. Практикум по информатике, 2008 год.

Сафронова, И.К. Задачник – практикум по информатике. – СПб.:Петербург, 2002.

Угринович, Н.Д. Информатика и информационные технологии. Учебник для 10-11 классов/ Н.Д. Угринович – М.:БИНОМ. Лаборатория знаний, 2007.

|                     | Прайс-лист магазина<br>"СТУДЕНТ" |            |  |
|---------------------|----------------------------------|------------|--|
|                     |                                  | 01.02.18   |  |
|                     | Курс доллара                     | 56,2 РУБ   |  |
|                     |                                  |            |  |
| Наименование товара | Цена в у.е.                      | Цена в РУБ |  |
| Тетрадь в клеточку  | \$0,20                           |            |  |
| Тетрадь в линеечку  | \$0,20                           |            |  |
| Пенал               | \$2,00                           |            |  |
| Ручка               | \$0,50                           |            |  |
| Карандаш            | \$0,20                           |            |  |
| Линейка             | \$0,30                           |            |  |
| Резинка             | \$0,40                           |            |  |

#### Этапы выполнения задания:

1. Выделите ячейку В1 и введите в нее заголовок таблицы Прайс-лист магазина "СТУДЕНТ"

2. В ячейку С2 введите функцию СЕГОДНЯ (Поставьте знак «=», Нажмите кнопку fx на панели инструментов. В поле КАТЕГОРИЯ выберите Дата и Время. В нижнем поле выберите функцию Сегодня).

3. В ячейку ВЗ введите слова «Курс доллара», в СЗ – курс доллара на сегодняшний день.

4. К ячейке С3 примените денежный формат (Формат - Формат ячеек - Вкладка Число - Числовой формат - Денежный - Обозначение можно выбрать произвольное).

5. В ячейки А5:В5 введите заголовки столбцов таблицы.

6. Выделите их и примените полужирный стиль начертания и более крупный шрифт.

7. В ячейки А6:А12 и В6:В12 введите данные (рассчитайте, какая стоимость будет в рублях на текущий курс доллара).

8. В ячейку С6 введите формулу: = В6\*\$С\$3. (\$ означает, что используется абсолютная ссылка).

9. Выделите ячейку С6 и протяните за маркер заполнения вниз до ячейки С13.

10. Выделите диапазон ячеек C6:C13 и примените к ним денежный формат.

11. Выделите заголовок – ячейки В1:С1 и выполните команду Формат Ячейки, вкладка Выравнивание и установите переключатель «Центрировать по выделению» (Горизонтальное выравнивание), «Переносить по словам». Увеличьте шрифт заголовка.

12. В левой части прайс-листа вставьте картинку по своему вкусу.

13. Измените название ЛИСТ1 на Прайс-лист.

Задание 2: Рассчитайте ведомость выполнения плана товарооборота киоска №5 по форме:

| № | Месяц    |             | Отклонение<br>от плана |               |    |
|---|----------|-------------|------------------------|---------------|----|
|   |          | план        | фактически             | выполнение, % |    |
| i | Mi       | Pi          | Fi                     | Vi            | Oi |
| 1 | Январь   | 7 800,00 p. | 8 500,00 p.            |               |    |
| 2 | Февраль  | 3 560,00 p. | 2 700,00 p.            |               |    |
| 3 | Март     | 8 900,00 p. | 7 800,00 p.            |               |    |
| 4 | Апрель   | 5 460,00 p. | 4 590,00 p.            |               |    |
| 5 | Май      | 6 570,00 p. | 7 650,00 p.            |               |    |
| 6 | Июнь     | 6 540,00 p. | 5 670,00 p.            |               |    |
| 7 | Июль     | 4 900,00 p. | 5 430,00 p.            |               |    |
| 8 | Август   | 7 890,00 p. | 8 700,00 p.            |               |    |
| 9 | Сентябрь | 6 540,00 p. | 6 500,00 p.            |               |    |

| 10 | Октябрь | 6 540,00 p. | 6 570,00 p.  |  |
|----|---------|-------------|--------------|--|
| 11 | Ноябрь  | 6 540,00 p. | 6 520,00 p.  |  |
| 12 | Декабрь | 8 900,00 p. | 10 000,00 p. |  |

- 1. Заполнение столбца Мі можно выполнить протяжкой маркера.
- 2. Значения столбцов Vi и Oi вычисляются по формулам: Vi=Fi / Pi; Oi=Fi Pi
- 3. Переименуйте ЛИСТ2 в Ведомость.

## Задание 3:

- 1. Перейти на новый рабочий лист и назвать его Возраст.
- 2. Создать список из 10 фамилий и инициалов.
- 3. Внести его в таблицу с помощью автозаполнения.
- 4. Занести в таблицу даты рождения.

5. В столбце Возраст вычислить возраст этих людей с помощью функций СЕГОДНЯ и ГОД

- 6. Отформатировать таблицу.
- 7. Сделать заголовок к таблице «Вычисление возраста»

| №  | ФИО          | Дата рождения | Возраст |
|----|--------------|---------------|---------|
| 1  | Иванов И.И.  |               |         |
| 2  | Петров П.П.  |               |         |
| 3  | Сидоров С.С. |               |         |
|    |              |               |         |
| 10 | Мышкин М.М.  |               |         |

## Задание 4\*:

### Работа с функцией ЕСЛИ:

1. Сделать на новом листе таблицу по образцу и переименовать лист в Тарифные ставки.

2. Добавить заголовок к таблице.

3. Добавить столбец Тарифные ставки и вычислить их с помощью **встроенной функции** *ЕСЛИ* таким образом:

- 1- если стаж меньше 5 лет,
- 2- если стаж больше или равен 5 лет.

| ФИО          | Должность | Дата приема<br>на работу | Стаж | Тарифные<br>ставки |
|--------------|-----------|--------------------------|------|--------------------|
| Иванов И.И.  | Директор  | 01 января 2015 г.        | 5    |                    |
| Петров П.П.  | Водитель  | 02 февраля 2016 г.       | 6    |                    |
| Сидоров С.С. | Инженер   | 03 июня 2016 г.          | 7    |                    |
| Кошкин К.К.  | Гл. бух.  | 05 сентября 2013 г.      | 1    |                    |
| Мышкин М.М.  | Охранник  | 01 августа 2014 г.       | 0    |                    |
| Мошкин М.М.  | Инженер   | 04 декабря 2016 г.       | 2    |                    |
| Собакин С.С. | Техник    | 06 ноября 2015 г.        | 0    |                    |
| Лосев Л.Л.   | Психолог  | 14 апреля 2015 г.        | 3    |                    |
| Гусев Г.Г.   | Техник    | 25 июля 2014 г.          | 4    |                    |
| Волков В.В.  | Снабженец | 02 мая 2017 г.           | 7    |                    |

#### Тарифные ставки сотрудников фирмы "Студент"

### Задание 5\*:

#### Работа с функцией ЕСЛИ:

1. Скопировать таблицу из задания № 4 на Лист5 и переименовать его в Налоги.

2. Изменить заголовок таблицы.

3. Добавить столбцы Ставка, Начислено, Налог, Заработная плата и заполнить их таким образом:

Ставка = произвольное число от 500 до ...

Начислено = Ставка \* Тарифные ставки

Налог=0,если Начислено меньше 1000,

Налог = 12%, если Начислено больше 1000, но меньше 3000,

и налог = 20%, если Начислено больше или равно 3000.

## 4. Вычислить заработную плату.

| ФИО            | Должност<br>ь | Дата приема на<br>работу | Стаж | Тарифные<br>ставки | Ставка | Начислено | Налог | Заработна<br>я плата |
|----------------|---------------|--------------------------|------|--------------------|--------|-----------|-------|----------------------|
| Иванов И.И.    | Директор      | 01 января 2015 г.        | 5    |                    |        |           |       |                      |
| Петров П.П.    | Водитель      | 02 февраля 2016 г.       | 6    |                    |        |           |       |                      |
| Сидоров С.С.   | Инженер       | 03 июня 2016 г.          | 7    |                    |        |           |       |                      |
| Кошкин К.К.    | Гл. бух.      | 05 сентября 2013 г.      | 1    |                    |        |           |       |                      |
| Мышкин<br>М.М. | Охранник      | 01 августа 2014 г.       | 0    |                    |        |           |       |                      |
| Мошкин<br>М.М. | Инженер       | 04 декабря 2016 г.       | 2    |                    |        |           |       |                      |
| Собакин С.С.   | Техник        | 06 ноября 2015 г.        | 0    |                    |        |           |       |                      |
| Лосев Л.Л.     | Психолог      | 14 апреля 2015 г.        | 3    |                    |        |           |       |                      |
| Гусев Г.Г.     | Техник        | 25 июля 2014 г.          | 4    |                    |        |           |       |                      |
| Волков В.В.    | Снабженец     | 02 мая 2017 г.           | 7    |                    |        |           |       |                      |

# Заработная плата сотрудников фирмы "Студент"

## Показать выполненные задания преподавателю.